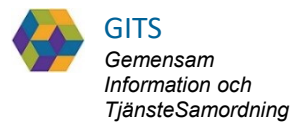

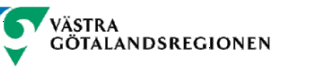

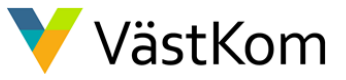

## SAMSA

#### IT-tjänst för Samverkan vid in- och utskrivning från sluten hälso- och sjukvård

Lathund för Sjukhus Akuten

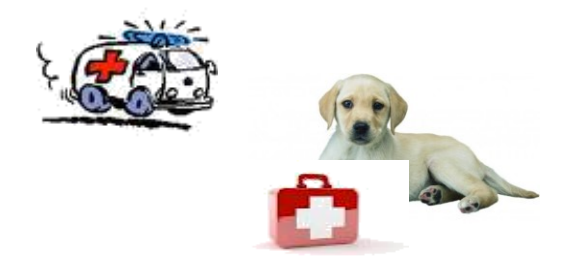

# Innehåll

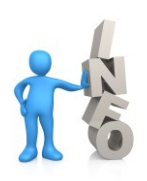

|                                                 | sid.                 |
|-------------------------------------------------|----------------------|
| Bakgrund och beskrivning<br>Vårdbegäran         | <u>3</u><br><u>4</u> |
| Meddelande till vård och omsorg när Vårdbegäran |                      |
| mottagits                                       | <u>5</u>             |
| Meddelande till vård- och omsorg utan           |                      |
| föregående Vårdbegäran                          | <u>6</u>             |
| Omflyttning av Vårdbegäran till annan           |                      |
| akutmottagning eller avdelning                  | <u>7</u>             |
|                                                 |                      |

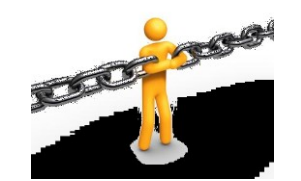

#### För kompletterande information se lathund Generell

# Bakgrund och beskrivning

SAMSA är en IT-tjänst för att på elektronisk väg kunna hantera rutin för In- och utskrivning från sluten hälso- och sjukvård inom Västra Götaland. Verksamhetsansvarig beslutar om vem som ska vara behörig och vilka dokument man då får hantera i systemet.

#### Viktigt att värdera och reflektera över dokumenten ur den enskildes perspektiv.

Meddelandena i SAMSA är en journalhandling som enskilde kan ta del av.

De meddelanden som ingår i ett ärende (av relevans för Akuten) är:

- Vårdbegäran
- Meddelande till Vård och omsorg
- Administrativt meddelande externt/internt

Kvittera Skapa - SparaSänd Skapa - SparaSänd / Kvittera - Svara

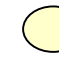

Hänvisning i dokumentet

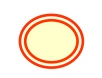

Hänvisning med utföraråtgärd

# Vårdbegäran

| SAMSA 🏾 🎽 19 420608-9205 Olof Svensson                                                                                                    | Arvändare: Ingrid Svensson  Arbetsplats: KS Avdelning 3                                                                                                    |
|----------------------------------------------------------------------------------------------------|----------------------------------------------------------------------------------------------------|
| Logga ut Inkorg(18) Meddelanden Översikt Patient admin Betalning Rapporter Loggar Förber                                                                                                    | rredd vårdbegäran(2018-08-22) SIP(2018-10-23) Länkar Administration Hjälp                                                                                  |
| 2020-12-07 2020-12-07 Vårdbegåran                                                                                                    | Ärendehistorik Samtycke Sändlista Kontakter Möte Inkorg Elvisspår                                                                                          |
| Årende         Vårdbegäran         Inskrivning         Planering         Utskrivningsklar         Utskrivning         Avbrott         Medd vård/omsorg         Admin medd.         Checklista           Sjukhus         (*)         (*)         (*)         (*)         (*)         (*)         (*)         (*)         (*)         (*)         (*)         (*)         (*)         (*)         (*)         (*)         (*)         (*)         (*)         (*)         (*)         (*)         (*)         (*)         (*)         (*)         (*)         (*)         (*)         (*)         (*)         (*)         (*)         (*)         (*)         (*)         (*)         (*)         (*)         (*)         (*)         (*)         (*)         (*)         (*)         (*)         (*)         (*)         (*)         (*)         (*)         (*)         (*)         (*)         (*)         (*)         (*)         (*)         (*)         (*)         (*)         (*)         (*)         (*)         (*)         (*)         (*)         (*)         (*)         (*)         (*)         (*)         (*)         (*)         (*)         (*)         (*)         (*)         (*)         (*)         (*) | Folkbokföringsadress<br>Allmänna gatan, 64576 Småstad<br>Fasta vårdkontakter                                                                               |
| Avbryt         Redigera         Spara         SparaSand         Omsånd         Kvittera         Felsänt         Anv. spår         Utskrift         Makulera         Svara           Vårdbegäran         Aktuell version: 3         •         Uppdaterad: 2020-12-07         14:         2         kickad         Skapad av:         Kungälvs Kommun Biståndsenheten INKORG                                                                                                    | , 031-123456, 2018-08-29<br>Ärendeknutna kontakter                                                                                                    |
| Vårdinitiativ: Socialtjänsten Orsak till vårdbegäran Svår hosta, andnöd Vidtagna åtgärder 1                                                                                                    | 全    ①     ①     Kontaktnamn: Allan Holm Enhetsnamn: Kungälv bistånd     Titel/Relation: Handläggare E-post:     Telefon: 030339858392 Knuten till: Kommun |
| SOCCOCCOCCOCCCCCCCCCCCCCCCCCCCCCCCCCCC                                                                                                    | , Andrad: 2020-12-07                                                                                                    |
| Medsänt<br>inhalator<br>Hälsotillstånd                                                                                                    |                                                                                                    |

Vårdbegäran sänds från kommun eller landstingsfinansierad öppen vård dvs primärvård eller specialistmottagning.

- 1. Observera om den enskilde är inskriven i hemsjukvården, har trygghetslarm och/eller hemtjänst och ta del av all övrig information.
- 2. Kvittera

## Meddelande till vård och omsorg när Vårdbegäran mottagits

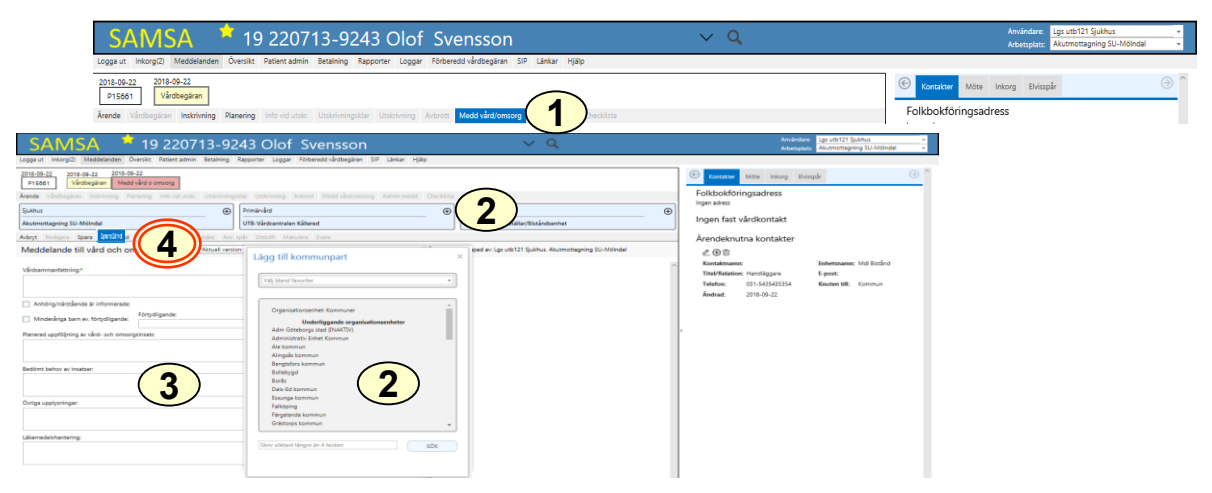

Föregås i regel av en Vårdbegäran från kommun eller primärvård/specialistmottagning men kan även initieras av akutmottagningen samt skickas med den enskildes samtycke utan föregående meddelande. Bedöms den enskilde <u>inte</u> vara behov av slutenvård sänds Meddelande till vård och omsorg av akutmottagningen till kommun och primärvård/specialistmottagning.

- 1. Klicka på Medd Vård/Omsorg
- 2. Klicka på ⊕ i partsrutorna för att lägga till kommun, primärvård eller specialistmottagning. Den enskildes Vårdval kommer automatiskt in under primärvård
- 3. Fyll i Meddelande till vård och omsorg
- 4. Klicka på SparaSänd

Kommun meddelas även via telefonkontakt innan den enskilde skickas hem. Kommunen avslutar därefter ärendet.

## Meddelande till vård- och omsorg utan föregående Vårdbegäran

| SAMSA 🕈 19 24112                                                                                                    | 24-9267 Olof Svensson                                                                                                    | ~ Q                                                                                                    | Användsre: Lgs utb121 Sjukhus +<br>Arbetsplats: Akutmottagning SU-Mölndal +                                                                                                    |                                                                                                    |
|----------------------------------------------------------------------------------------------------|----------------------------------------------------------------------------------------------------|----------------------------------------------------------------------------------------------------|----------------------------------------------------------------------------------------------------|----------------------------------------------------------------------------------------------------|
| Logga ut Inkorg(2) Meddelanden Översikt Patient admin                                                                                                    | Betalning Rapporter Loggar Förberedd vårdbegäran SIP Länkar Hjälp                                                                                                    |                                                                                                    |                                                                                                    |                                                                                                    |
| 2016-04-22<br>915002<br>Arnde Värdbegäran Instriming Planering Infondustru<br>Sjudhus<br>Inget s                                                                                                    | Utstrinningstär Utstrinning Autom (Med Heddintorg)                                                                                                    | Kommun Kommun veter medalandevalet (gen.)                                                                                                    | Samtycke         Sandista         Kontaker         Möte         Initiage         O           Samtycke         till ärende         Mätelers sensite samtycket         Mätelers sensite samtycket         Mätelers sensite samtycket           Inges samtycken mit vise         Mätelers sensite samtycket         Mätelers sensite samtycket         Mätelers sensite samtycket |                                                                                                    |
| SAMSA 📩 19 241124-9267 Olof Svensso                                                                                                    | n v Q                                                                                                    | SAMSA * 19 241124-9267 Olof Sve                                                                                                    | ensson v q                                                                                                    | Anvärdare: Lgs utb121 Sjulhus -<br>Advatules: Alumontaprins 30-Miliodal -                                                                                                    |
| angen i mengen bener bener ben | e to ano de<br>received a second<br>e to another a second<br>e to another | snga n. Nongit. Halikanaka, Sonati Anton anan basing Rapine Ungar Halon<br><u>Terteka</u><br>Anan Matagani kakining Raung Interdation (International Anton )<br>Anan Matagani kakining Raung Interdation (International Anton )<br>(Interdational Antonia (Interdational Antonia (Interdational Anton )<br>(Interdational Antonia (Interdational Antonia (Interdational Antonia )<br>Interdational (Interdational Antonia (Interdational Antonia )<br>Interdational (Interdational Antonia (Interdational Antonia )<br>Interdational (Interdational Antonia (Interdational Antonia )<br>Interdational (Interdational Antonia ) | tr drivijskom 197 Linker, 1989<br>Held Geldmang: Alema medit: Onschool<br> semunk<br> semunk<br> semunkamitikan tit höge: Gör dänder meditionekanat (gen)                                                                                                    | Image: State of the state of the s |
| linga nyintatta likansafal                                                                                                    | Skriv soltbert längre än 4 besten SÖK                                                                                                    |                                                                                                    |                                                                                                    |                                                                                                    |

Skickas av sjukhusets akutmottagning till kommun eller landstingsfinansierad öppen vård dvs primärvård eller specialistmottagning för att meddela att den enskilde inte bedöms vara i behov av slutenvård och återgår till hemmet. Om den enskilde inte har vård- och omsorgsinsatser men bedöms ha behov av insatser, ska kommun eller primärvård/specialistmottagning, efter den dennes samtycke, meddelas. Planering och/eller insatser ska inte vara akuta.

- 1. Klicka på Medd Vård/Omsorg
- 2. Registrera nytt samtycke och samtycke till NPÖ. Samtyckesrutan kommer upp automatiskt på högersida
- 3. Klicka på 🖪 för att spara
- 4. Klicka på ⊕ i partsrutorna för att lägga till kommun, primärvård eller specialistmottagning. Den enskildes Vårdval kommer automatiskt in under primärvård
- 5. Fyll i Meddelande till vård och omsorg
- 6. Klicka på Spara/Sänd

Vid behov kan kommun eller primärvård kontaktas via telefonkontakt innan patienten skickas hem.

Kommunen avslutar därefter ärendet.

# Omflyttning av Vårdbegäran till annan akutmottagning eller avdelning

|                                                                                                    |                                     |                        |                    |                                    |                                      |                        | C           | Ärendehistorik Sar | ntycke Sändlist | ta Kontakter | Möte Inkon 🔿 🤇 |
|----------------------------------------------------------------------------------------------------|-------------------------------------|------------------------|--------------------|------------------------------------|--------------------------------------|------------------------|-------------|--------------------|-----------------|--------------|----------------|
| Arende Verbeigstein Instithning Renefing Merkel usst. Ubstrivingstätz Ubstriving Avbrott Medd verbeigstein Greckstas                                                                                                    |                                     |                        |                    |                                    |                                      |                        | Nytt ärende |                    |                 |              |                |
| Sjukhus                                                                                                    | Primän                              | rvård                  |                    |                                    | Kommun                               |                        |             | Ärendenummer       | Status          | Startolatum  | Stoppdatum     |
| Akutmottagning SU-Mölndal                                                                                                    | ල UTE-V.                            | /årdcentralen Kållered |                    | 0                                  | UTB-Mölndal B                        | eställar/Biståndsenhet |             | P15661             | Aktivt          | 2018-09-22   |                |
| Configuration of the statement of the statement of the st |                                     |                        |                    |                                    |                                      |                        |             |                    |                 |              |                |
| SAMSA 📍 19 220713-9243 Olof Svensson                                                                                                    | ~ Q                                 |                        |                    | Arwändare: Lgs<br>Arbetsplats: Aku | rtb121 Sjukhus<br>mottagning SU-Möln | v<br>dal v             |             |                    |                 |              |                |
| Logga ut Inkorg(2) Meddelanden Översikt Patient admin Betalning Rapporter Loggar Förberedd vårdbegäran SIP Länkar Hjälp                                                                                                    |                                     |                        |                    |                                    |                                      |                        |             |                    |                 |              |                |
| 2018-0-22<br>P15661 Vacuagean                                                                                                    |                                     |                        | Arendehistorik San | tycke Sändlista I                  | iontakter Möte                       | Inkon 🔿 ^              |             |                    |                 |              |                |
| Ärende Värtbegäran Inskrivning Planetin Utstrivningsklar Utstrivning Aubrott Medd vård/omsorg Admin medd. Checklist                                                                                                    |                                     |                        |                    | Nytt ärende                        |                                      |                        | 1           |                    |                 |              |                |
| Sjukhus Dimánárd                                                                                                    | Kommun                              |                        | # Ärenderummer     | Status St                          | rtdatum Stop                         | pdatum                 |             |                    |                 |              |                |
| Akutmottagning SU-Östra 🗘 UTB-Vårdcentralen Kållered 🔘                                                                                                    | UTB-Möindal Beställar/Biståndsenhet | ۵                      | P15661             | Aktivt 21                          | 18-09-22                             |                        |             |                    |                 |              |                |
| Akutmottagning SU-Mölndal (omflyttad 2018-09-22)                                                                                                    |                                     |                        |                    |                                    |                                      |                        |             |                    |                 |              |                |

Enskild som kommit akut från kommun eller landstingsfinansierad öppenvård dvs primärvård eller specialistmottagning, ska omflyttas i SAMSA från akutmottagningen.

Kvittera Vårdbegäran innan omflyttning

- 1. Klicka på Ärendenummer, vita rutan
- 2. Klicka på 🤣 för att göra en Omflyttning
- 3. Välj avdelning som patienten flyttas till bland favoriter, i kataloglistan eller via Sök-rutan. Valbar enhet är markerad med ⊕
- 4. Vald enhet blir nu sjukhusets part i ärendet och blir huvudansvarig när nytt meddelande skapas i ärendet och tidigare part inte längre behörighet till ärendet. Om Vårdbegäran eller Planering redan finns i ärendet, påverkar Omflyttningen även dessa meddelanden.

Vid omflyttning kommer en notifiering om byte av avdelning till kommunens och primärvårdens Inkorg. Mottagande enhet uppdaterar kontaktuppgifter under Kontakter.

#### Omflyttning inom Sahlgrenska Universitetssjukhuset sker automtiskt via ELVIS.

## Synpunkter och påpekande på denna Lathund

skickas till info.samsa@vgregion.se